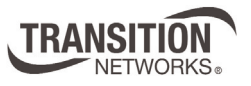

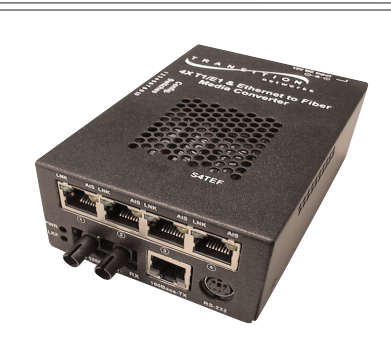

## User's Guide S4TEF10xx-11x

Stand-Alone Media Converter

- Twisted-Pair Copper to Fiber
- 10/100Base-TX to 100Base-FX
- RS-232 to Fiber
- (4) T1/E1 to Fiber

The S4TEF10xx-11x media converter is designed to extend signals from a 10Base-T Ethernet/100Base-TX Fast Ethernet port, an RS-232 data port, and up to four (4) T1/E1

network ports over fiber. The Ethernet, RS-232, and T1/E1 interfaces are independent of each other and the signals from these ports can be sent over the fiber interface simultaneously.

The S4TEF10xx-11x is designed to be installed in pairs. For example, install one S4TEF1011-110 as the local media converter and another S4TEF1011-110 as the remote media converter. All S4TEF10xx-11x models have the following copper connectors.

| Connector Type | Number | Description                       |
|----------------|--------|-----------------------------------|
| Ethernet       | 1      | RJ-45, 100 Mb/s, 100 m (328 ft.)* |
| RS-232         | 1      | 6-pin, DIN serial 3.2 m (10 ft.)* |
| T1             | 4      | RJ-48                             |

The various fiber connectors are available on separate models. Both duplex and single mode fiber optic converters are available:

| Part Number   | Duplex Fiber-Optic - 100Base-FX                          |
|---------------|----------------------------------------------------------|
| S4TEF1011-110 | ST, 1300 nm multimode, 2 km (1.2 miles)*                 |
| S4TEF1013-110 | SC, 1300 nm multimode, 2 km (1.2 miles)*                 |
| S4TEF1014-110 | SC, 1310 nm single mode, 20 km (12.4 miles)*             |
| S4TEF1015-110 | SC, 1310 nm single mode, 40 km (24.8 miles)*             |
| S4TEF1016-110 | SC, 1310 nm single mode, 60 km (37.2 miles)*             |
| S4TEF1017-110 | SC, 1550 nm single mode, 80 km (49.7 miles)*             |
| S4TEF1018-110 | MT-RJ, 1300 nm multimode, 2 km (1.2 miles)*              |
| S4TEF1029-11x | (Single mode, single fiber models are listed on page 2.) |

\*Typical maximum cable distance. Actual distance is dependent upon the physical characteristics of the network.

The chassis version of the media converter is C4TEF10xx-11x. For more information, see the user's guide on-line at: www.transition.com.

| Installation               |
|----------------------------|
| Operation                  |
| Cable Specifications       |
| Technical Specifications23 |
| Troubleshooting            |
| Contact Us                 |
| Compliance Information     |

| Part Number                          | Fiber-Optic - Single Fiber, Single Mode, 100Base-FX                                                                        |
|--------------------------------------|----------------------------------------------------------------------------------------------------|
| S4TEF1029-110                        | SC, 1310 mn TX/1550 nm RX, 20 km (12.4 miles)*                                                                             |
| S4TEF1029-111                        | SC, 1550 mn TX/1310 nm RX, 20 km (12.4 miles)*                                                                             |
| Note: S4TEF1029-11<br>link where one | 0 and S4TEF1029-111 are intended to be installed in the same is the local converter and the other is the remote converter. |
| S4TEF1029-112                        | SC, 1310 mn TX/1550 nm RX, 40 km (24.8 miles)*                                                                             |
| S4TEF1029-113                        | SC, 1550 mn TX/1310 nm RX, 40 km (24.8 miles)*                                                                             |
| Note: S4TEF1029-11<br>link where one | 2 and S4TEF1029-113 are intended to be installed in the same is the local converter and the other is the remote converter. |
| S4TEF1035-110                        | SC, 1550 nm single mode, 120 km (74.6 miles)*                                                                              |

\*Typical maximum cable distance. Actual distance is dependent upon the physical characteristics of the network. (TX) = transmit, (RX) = receive

The information in this user's guide is subject to change. For the most up-to-date information on the S4TEF10xx-11x media converter, see the user's guide on-line at: www.transition.com.

# Installation

**Note:** Because of proprietary communication over fiber, the S4TEF10xx-11x is required to be installed in pairs, where one is the local converter and the other is the remote converter.

### **Copper and fiber ports**

The figure below illustrates the locations of the fiber port, the Ethernet port, the RS-232 port, and the four (4) T1/E1 ports.

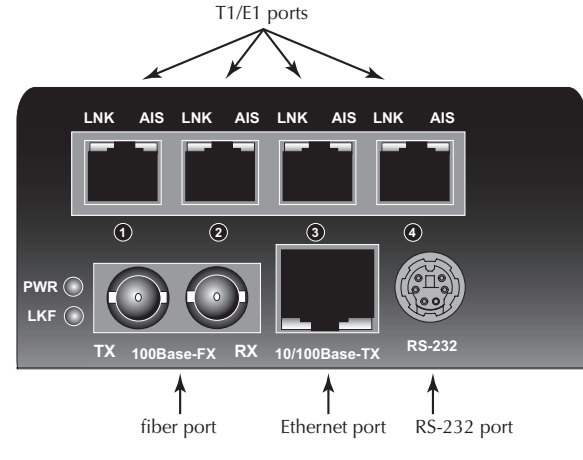

Note: An RS-232 cable with a 6-pin DIN connector and a DB-9 connector is included with the S4TEF10xx-11x media converter.

## Installation -- Continued

## **Configuration switches**

The S4TEF10xx-11x media converter has two (2) sets of configuration switches.

- Set #1 (upper) sets the T1/E1 options.
- Set #2 (lower) sets the serial/Ethernet options.

Switch Set #1 (upper): T1/E1 Options

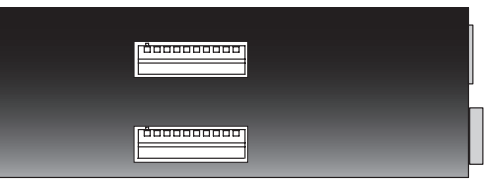

Switch Set #2 (lower): Serial / Ethernet Options

Use a flat blade screwdriver to set the switches as shown: Key:

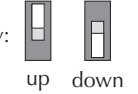

## Switch set #1 - T1/E1 options

### 1, 2, 3, 4 - Line settings

Н

J1, 110 ohm, 0-655 ft. (0-200 m)

Switches 1, 2, 3, and 4 are used to setup the line settings for the T1/E1 ports. The selected setting applies to all four (4) T1/E1 channels.

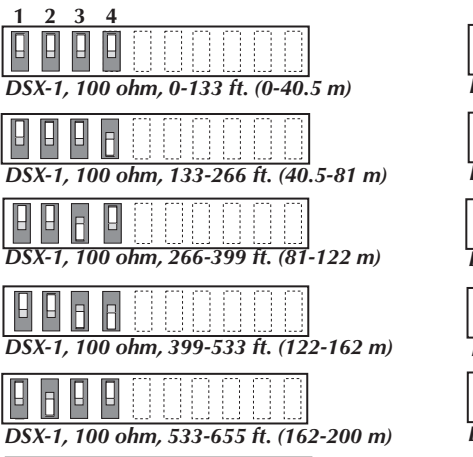

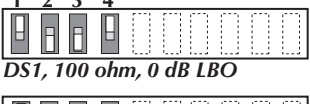

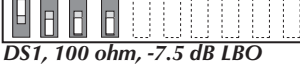

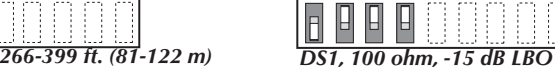

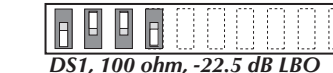

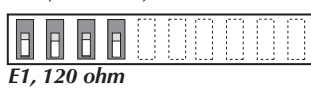

3

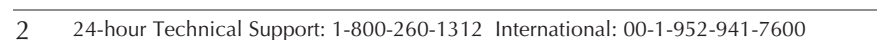

## Installation -- Continued

### Switch set #1 - T1/E1 options

### 5, 6, 7, 8 - Loop-Back settings

The loop-back setting is used for installation and network debugging procedures. Each of the T1/E1 ports can be individually set for loop-back mode:

- Switch 5 controls T1/E1 port 1
- Switch 6 controls T1/E1 port 2
- Switch 7 controls T1/E1 port 3
- Switch 8 controls T1/E1 port 4

When the loop-back switch for a particular T1/E1 port is enabled, the port loops the signal from the receive port back to the transmit port. The T1/E1 loop-back test scenarios are described in detail in under Troubleshooting, on page 24.

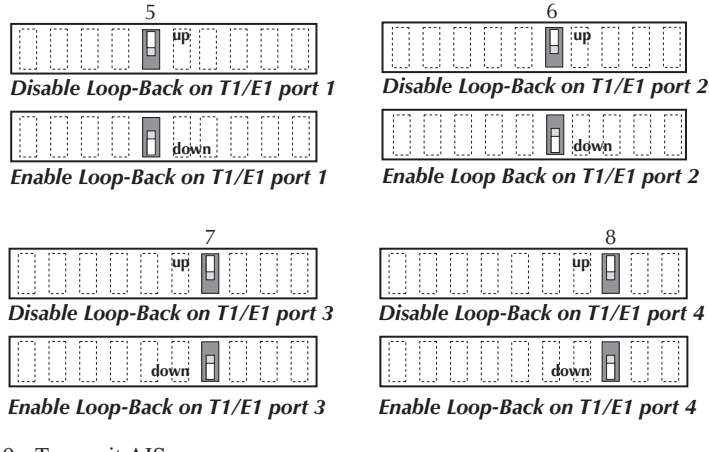

9 - Transmit AIS

*up* - Enable the transmit AIS *(Alarm Indication Signal)* on loss of the carrier signal. This function is un-framed and applies to ALL channels, both copper and fiber.

down - Disable the transmit AIS function.

#### 10 - RS-232 Port Mode

*up* - Data port mode *(normal operation)*. Transmits data to a desk top computer or other data collection device

*down* - Local (auxiliary) management mode. See the SNMP section (*page 12*) for the commands that are supported via the RS-232 connector.

| Data Mode                                                              | $\square$ |     | 0    | 0       | 0 |   | 0 | 10    |
|------------------------------------------------------------------------|-----------|-----|------|---------|---|---|---|-------|
| المجتب المربية المربية المربية المربية المربية المربية المربية المربية | Dat       | a N | 1ode | •<br>[] | 0 | 0 |   | own 🗄 |

## Installation -- Continued

## Switch set #2 - serial and ethernet options

1, 2, 3 - Serial connection speed line settings

Switches 1, 2, and 3 on switch set #2 are used to set the serial connection speed.

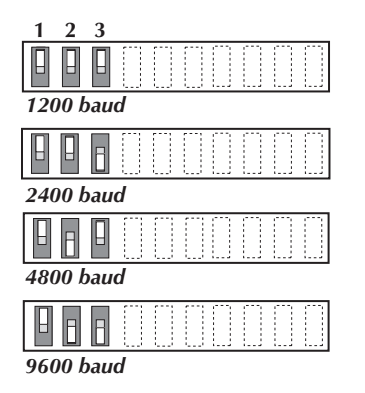

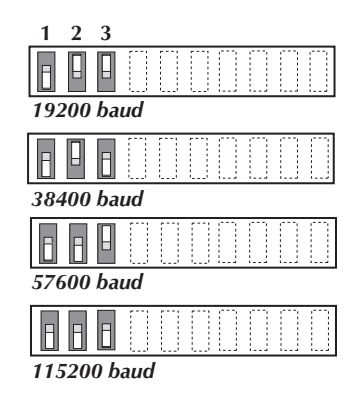

### 4. Enable/disable parity

When parity is enabled, an additional bit is added to the 8-bit signal to identify whether the signal is sent successfully. Use switch 5 to send odd or even signal parity.

Up - Disable parity.

Down - Enable parity.

5. Parity select

Up - Select odd serial parity.

Down - Select even serial parity.

This switch is inactive if switch 4 is (up).

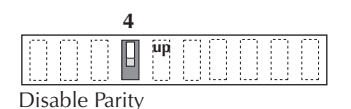

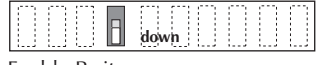

Enable Parity

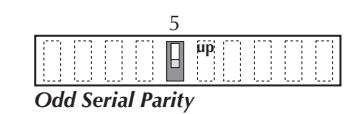

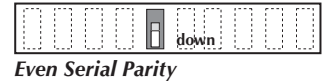

5

4 24-hour Technical Support: 1-800-260-1312 International: 00-1-952-941-7600

## Installation – Continued

### Switch set #2 - serial and ethernet options

#### 6 - Twisted-pair Auto-Negotiation

Up *(Enabled)* - The media converter "advertises" ALL rate and mode capabilities to the network:

- 100 Mb/s full- or half-duplex
- 10 Mb/s full- or half-duplex

The media converter brings up the Ethernet link to the highest speed and mode possible for all the attached network devices.

| Enable Auto-Negotiation  |  |
|--------------------------|--|
| down                     |  |
| Disable Auto-Negotiation |  |

6

When selected, Auto-Negotiation allows a twisted-pair link to become operational only after the Auto-Negotiation function matches network speed capabilities at both ends of the twisted-pair copper segment.

down *(Disabled)* - The bridging media converter does not "advertise" the rate and mode capabilities to the network. Switch 7 and switch 8 are then used to set the speed and mode for the Ethernet link.

Note: Switch 7 and 8 are inactive if switch 6 is enabled (up).

#### 7 - Ethernet speed

up (100Base-TX) - Sets the Ethernet port to 100Base-TX (100 Mb/s).

down (10Base-T) - Sets the Ethernet port to 10Base-T (10 Mb/s).

|     |     |      |     |      |      | 7   |     |    |  |
|-----|-----|------|-----|------|------|-----|-----|----|--|
|     |     |      | 0   |      | up   | Η   |     |    |  |
|     |     |      |     |      |      |     |     |    |  |
| Eth | ern | et S | рее | ed = | : 10 | 0 1 | ∕b/ | 's |  |

*Ethernet Speed* = 10 *Mb/s* 

#### 8 - Ethernet node

up (*Full-Duplex*) - Sets the Ethernet port to full-duplex mode. The twisted-pair cable distances are constrained by the cable requirements (*see pages 1 and 2 for the cable specifications for the various S4TEF10xx-11x models*).

down *(Half-Duplex)* - Sets the Ethernet port to halfduplex mode. The twisted-pair cable distances are constrained by the 512-bit rule:

In a half-duplex network, the maximum cable lengths are determined by the round trip delay limitations of each Fast Ethernet collision domain. (A collision domain is the longest path between any two terminal devices, e.g. a terminal, switch, or router.)

|      |     |      |     |           |    | 8 |  |
|------|-----|------|-----|-----------|----|---|--|
|      | 0   | 0    |     | $\square$ | up |   |  |
|      |     |      |     |           |    |   |  |
| Full | -Dι | iple | ex. |           |    |   |  |

Half-Duplex

The 512-bit rule determines the maximum length of cable permitted by calculating the round-trip delay in bit-times (BT) of a particular collision domain. If the result is less than or equal to 512 BT, the path is good.

For more information on the 512-bit rule, see the white paper titled "Collision Domains" on the Transition Networks website at: www.transition.com.

# Installation -- Continued

## Switch set #2 - serial and ethernet options

9 - Transparent Link Pass-Through Up - Enable Link Pass-Through Down - Disable Link Pass-Through

|          |   |    |   |    |   |   |   |    |    |             |   |            |   |           | 9 |  |
|----------|---|----|---|----|---|---|---|----|----|-------------|---|------------|---|-----------|---|--|
|          |   |    | ] | [  | 1 | 1 |   |    |    | · · · · · · |   |            |   | up        |   |  |
| <b>F</b> |   |    |   |    | • |   | n |    |    | <b>T</b>    | L |            |   | ~h        |   |  |
| En       | a | וס | e | LI | n | ĸ | P | as | 5- | 1           | m | r <b>U</b> | u | gn        |   |  |
|          |   |    | e |    |   | K | P | as | 5  | 1           |   | ro         | d | gn<br>own | 8 |  |

The Transparent Link Pass-Through feature allows the media converter to monitor the Ethernet copper RX *(receive)* ports for loss of signal. For example, when the Ethernet copper link on the near end device is lost (1), the local media converter transmits a signal to the remote media converter (2), thus, "passing through" the link loss. The remote media converter disables the Ethernet copper link to the far-end device (3), which prevents the loss of valuable data unknowingly transmitted over an invalid link.

It is important to remember that, although the Ethernet copper link has been disabled, the fiber link is still valid (4). Thus, there is no disruption to the transfer of T1/E1 or RS-232 data signals over the fiber link.

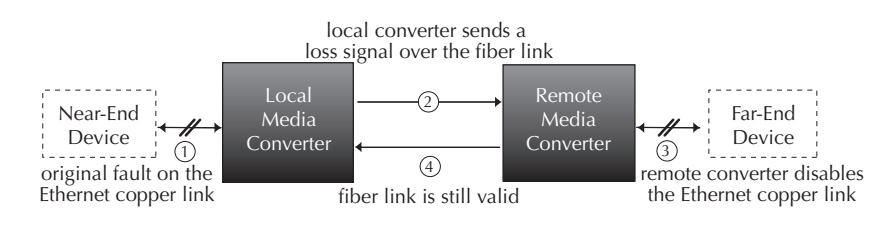

<u>10 - Fiber Loop-Back</u>

Up - Disable fiber loop-back.

Down - Enable fiber loop-back.

The loop-back setting is used for installation and network debugging procedures. When the fiber loop-back function is enabled, the fiber port loops all T1/E1 and Ethernet signals from the receive port back to the transmit port. The fiber loop-back test scenarios are described in detail on page 18.

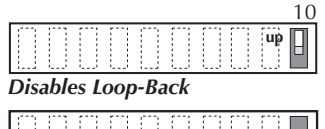

7

## Installation – Continued

### Hardware/software jumper

The jumper is located on the circuit board, inside the media converter housing.

#### Hardware:

Software Mode

000

Hardware Mode

т

The media converter mode is determined by the switch setting *(see pages 3 - 7)*.

#### Software:

The media converter mode is determined by the most-recently saved, on-board microprocessor settings.

### To set the jumper:

- 1. Using a small screwdriver, remove the four (4) screws that secure the cover and carefully remove the cover from the media converter.
- 2. Locate the jumper near the back end on the upper circuit board.
- 3. Using small needle-nosed pliers or similar device, move the jumper to the desired position *(see above)*.
- 4. Carefully replace the cover on the media converter and replace the four (4) screws that secure the cover to the media converter.

### Power the media converter

- 1. Connect the barrel connector on the power adapter to the media converter's power port (*located on the back of the media converter*).
- 2. Connect the power adapter plug to AC power.
- 3. Verify that the media converter is powered by observing the illuminated LED power indicator light.
- **Note:** For DC power, consult the user's guide for the Transition Networks SPS1872-xx DC external power supply.

### Install the T1/E1 cable

- 1. Locate or build ITU-compliant copper cable with straight-through RJ-48 connectors installed at both ends. *(See pages 19 thru 21 for the proper cable specifications for your network application.).*
- 2. Connect the RJ-48 connector at one end of the cable to one of the T1/E1 ports on the S4TEF10xx-11x media converter.
- 3. Connect the RJ-48 connector at the other end of the cable to the T1/E1 port on the other device.

## Installation -- Continued

### Install the fiber cable

- 1. Locate or build ITU-compliant fiber cable with male, two-stranded TX to RX connectors installed at both ends.
- 2. Connect the fiber cables to the local S4TEF10xx-11x media converter as described:
  - Connect the male TX cable connector to the female TX port.
  - Connect the male RX cable connector to the female RX port.
- 3. Connect the fiber cables to the remote S4TEF10xx-11x media converter as described:
  - Connect the male TX cable connector to the female RX port.
  - Connect the male RX cable connector to the female TX port.

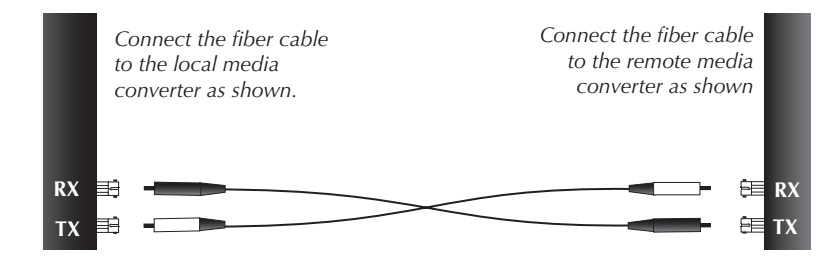

### Install the ethernet cable

Ensure that the correct cable type is installed to support the highest speed and mode of operation to be selected.

- Locate or build IEEE 803.2<sup>™</sup> compliant 10Base-T or 100Base-TX cables, with straight-through RJ-45 cable, and with straight-through RJ-45 connectors installed at both ends.
- 2. Connect the RJ-45 connector at one end of the cable to the RJ-45 port on the S4TEF10xx-11x media converter.
- 3. Connect the RJ-45 connector at the other end of the cable to the RJ-45 port on the other device *(switch, workstation, etc.)*.
- **Note:** The MDI *(straight-through)* or MDI-X *(crossover)* cable connection is configured automatically, according to the network conditions.

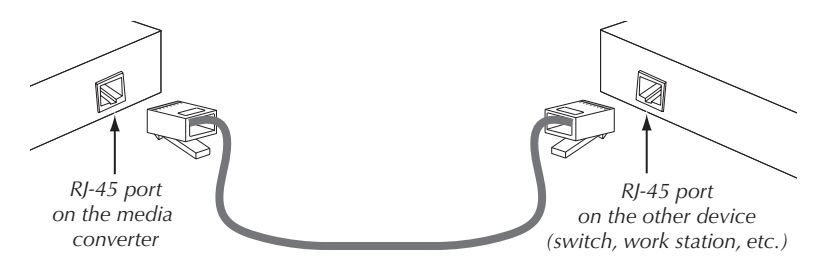

9

## Installation -- Continued

### Install the RS-232 data cable (included)

- 1. Use the enclosed RS-232 data cable with a male, DIN 6-pin connector on one end and a DB-9 connector installed on the other end.
- 2. Connect the DIN 6-pin connector to the RS-232 port on the S4TEF10xx-11x media converter.
- 3. Connect the DB-9 connector at the other end of the cable to the RS-232 port on a computer or other device that is used to collect and display data.

# Operation

## **Fiber network LEDs**

Use the status LEDs next to the fiber port to monitor the media converter and the fiber network connections.

LKF (fiber link)

ON = Fiber link connection.

PWR (power)

ON = Connection to external AC or DC power.

## T1/E1 LEDs

Each T1/E1 link has a pair of LEDs embedded in the RJ-48 connector that monitor the status of the link.

LNK LED

ON = T1/E1 link detected.

OFF= T1/E1 signal lost or no signal.

### AIS LED

ON = AIS (*Alarm Indication Signal*) detected. Failure of the device connected to the T1/E1 port.

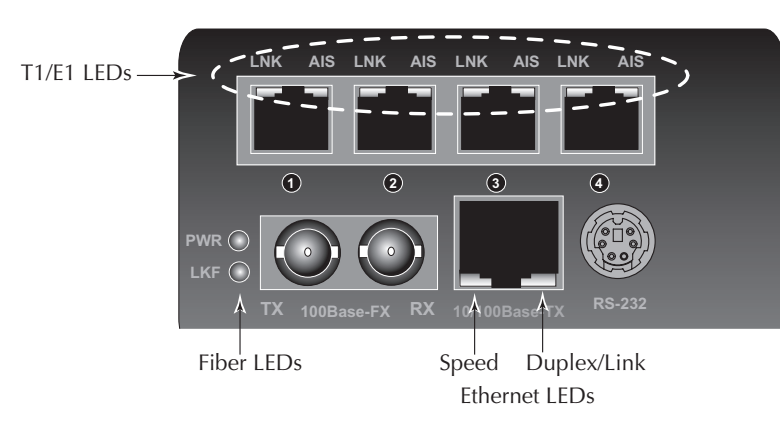

## **Operation -- Continued**

### **Ethernet LEDs**

Use the bi-color status LEDs *(embedded in the 10/100Base-TX RJ-45 connector)* to monitor the Ethernet connections.

Duplex/Link LED:

Amber = A link on the half-duplex twisted-pair copper link.

Flashing Amber = Activity on the half-duplex copper link.

Green = A link on the full-duplex twisted-pair copper link.

Flashing Green = Activity on the full-duplex copper link.

### Speed LED:

Amber = 10 Mb/s operation.

Green = 100 Mb/s operation.

### **AutoCross<sup>TM</sup>**

The AutoCross feature allows either straight-through (MDI) or crossover (MDI-X) cables to be used when connecting to devices such as hubs, transceivers, or network interface cards (NICs). AutoCross determines the characteristics of the cable connection and automatically configures the unit to link up, regardless of the cable configuration.

## Dry-contact relay

All four T1/E1 ports are equipped with an RJ-48 dry-contact relay. The relay closes if the power is lost or if any of the individual T1/E1 links are lost. The operational rating on pins 3 and 6 are 0-30 VDC, 100 mA *(maximum)*.

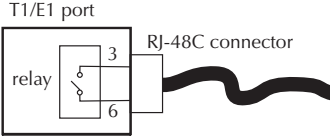

## **Optional accessories**

The following items are available from Transition Networks

| Part Number | Description                                                                    |
|-------------|--------------------------------------------------------------------------------|
| SPS-1872-SA | Optional External Power Supply; 18-72VDC Stand-Alone<br>Output: 12.6VDC, 1.0 A |
| WMBL        | Optional Wall Mount Bracket; 4.0 in. (102 mm)                                  |
| WMBV        | Optional Vertical Mount Bracket; 5.0 in. (127 mm)                              |
| WMBD        | Optional DIN Rail Mount Bracket; 5.0 in. (127 mm)                              |

## **Operation** – **Continued**

### **Remote management function**

The S4TEF10xx-11x can be remotely managed when connected via fiber cable to a local C4TEF10xx-11x slide-in-module media converter that is installed in a managed Transition Networks *PointSystem*<sup>TM</sup> chassis. The SNMP section (*below*) lists the commands that can be used to monitor and manage a networked S4TEF10xx-11x media converter at a remote location. For more details, see the C4TEF10xx-11x user's guide on-line at: www.transition.com.

### **SNMP**

See the on-line documentation that comes with Transition Networks FocalPoint<sup>™</sup> software for applicable commands and usage.

Use SNMP at an attached terminal or at a remote location to monitor the media converter by monitoring:

- Media converter power
- Fiber link status
- Copper link status for each T1/E1 (AIS, link)
- Copper link status for Ethernet (link, speed, duplex)
- RS-232 status (speed, bits, parity, stop)
- All hardware switch settings
- AIS detected copper link and fiber link
- Model #, serial #, PIC revision
- HW revision, group string, connectors

Also, use SNMP to enter network commands that:

- Local and remote fiber loop-back
- Local and remote T1/E1 loop-back for each channel
- T1/E1 line options (DS1, DSX-1, J1, D1, AIS)
- Ethernet settings (Auto-Negotiation, speed, duplex, Link Pass-Through)
- RS-232 settings (speed, bits, parity, stop)
- T1/E1 monitor modes and loop-back modes
- Boot-load firmware (local unit only)

The local *(auxiliary)* factory maintenance interface via the RS-232 connector supports the following:

- Switch selection for the RS-232 interface
- Access to all local and remote status information
- Perform all local and remote commands
- Operate at selected baud rates

## **Operation -- Continued**

## Accessing the local RS232 factory maintenance interface

- 1. Make sure that this Device is configured for accessing the maintenance interface via the RS232 port (*Switch* #10, on Bank #1, down. See page 4).
- 2. Attach RS232 cable from the terminal to the DIN6 plug. The settings for the baud rate and parity are the same as the settings for the Serial Transport.
- 3. To display the main screen, press the ENTER key and a header message will appear on the screen:

T1/E1x4 with Ethernet to Fiber Converter (S4TEF1011-110) Version: C [050728L0] SN: 676. Copyright (c) 2005 Transition Networks Software Mode!

Type 'L' to login

4. To access the maintenance interface, press the letter 'L' key to login and a password prompt will appear:

Password?

- 5. Type the password:
  - a. If a password has been set, enter the password, then press the ENTER key to access the main menu.

#### Note: If you forget the password, contact techsupport.

b. If no password has been set, press the ENTER key to access the main menu.

| Main Menu: |                                              |
|------------|----------------------------------------------|
| p XXXXXXXX | - Change password (Maximum of 8 characters)  |
| d          | - Display current configuration (Rev)        |
| c [l/r]    | - Go to Configuration Menu (local/remote)    |
| u          | - Upgrade Remote Device's firmware via fiber |
| b          | - Bypass hardware mode                       |
| r          | - Reset Device                               |
| RETURN     | - List of commands                           |
| q          | - Logout                                     |
| ->         |                                              |

Accessing the menu commands:

- 1. At the prompt, press the letter key of the desired menu command.
- 2. Press the ENTER key and the screen will show the menu of the selected command.

## **Operation** -- **Continued**

Setting the password:

- 1. At the prompt, press the letter "P" key.
- 2. At the prompt, type any alphanumeric combination (8 characters maximum)
- 3. Press the ENTER key: the password is set.

**Important:** After setting up or changing command parameter(s) you must save the change(s) before exiting the screen or the change(s) will not go into effect.

To show the current configuration:

- 1. At the prompt, press the letter "D" key.
- 2. Press the ENTER key and the current configuration will appear as shown below:

---- Local Device ---- SN: 676. Mode: Software Ethernet: AutoNeg, 100Mbs, HD, LPT T1/E1 #1: DSX-1 0-133, Xmit AIS, AMI, T1/E1 #2: DSX-1 0-133, Xmit AIS, T1/E1 #3: DSX-1 0-133, Xmit AIS, AMI, T1/E1 #4: DSX-1 0-133, Xmit AIS, Serial : 9600, No Parity DMI: Not Detected. VLAN: Disabled ---- Remote Device ---- SN: 676. Mode: Software Ethernet: AutoNeg, 100Mbs, FD, LPT T1/E1 #1: DSX-1 0-133, Xmit AIS, T1/E1 #2: DSX-1 0-133, Xmit AIS, T1/E1 #3: DSX-1 0-133, Xmit AIS, T1/E1 #4: DSX-1 0-133, Xmit AIS, Serial : 9600, No Parity DMI: Not Detected.

->

## **Operation -- Continued**

To show the configuration menu for the local device:

- 1. At the prompt, type the letter "C," press the spacebar, then type the letter "L."
- 2. Press the ENTER key and the local device configuration menu will appear as shown below:
- Note: In this menu, the T1/E1/J1 commands for local loopback, for example, type the command this way: LL, press the spacebar, then type the <u>port number</u>, press spacebar, then type the <u>number</u> of the command, in this case (<u>1</u>= enable or <u>2</u> = disable).

The command sequence IS NOT case sensitive.

Local Device Configuration Menu:

#### \*T1/E1/J1:

| LL x 1 -                                      | Local Loopback on T1/E1/J1 Port x ENABLE                     |  |  |  |
|-----------------------------------------------|--------------------------------------------------------------|--|--|--|
| LL x 2 -                                      | Local Loopback on T1/E1/J1 Port x DISABLE                    |  |  |  |
| RL x 1 -                                      | Remote Loopback on T1/E1/J1 Port x ENABLE                    |  |  |  |
| RL x 2 -                                      | Remote Loopback on T1/E1/J1 Port x DISABLE                   |  |  |  |
| XE x -                                        | Enable Transmit AIS on LOS for Port x                        |  |  |  |
| XD x - Disable Transmit AIS on LOS for Port x |                                                              |  |  |  |
| EB x -                                        | Encoding set to B8ZS on Port x                               |  |  |  |
| EA x -                                        | Encoding set to AMI on Port x                                |  |  |  |
| *RS-232:                                      |                                                              |  |  |  |
| Bx -                                          | Serial port baud rate<br>(1=9600, 2=19200, 3=36400, 4=57600) |  |  |  |
| *Enet 10,                                     | /100:                                                        |  |  |  |
| Al -                                          | Autonegotiation ENABLE                                       |  |  |  |
| A2 -                                          | Autonegotiation DISABLE                                      |  |  |  |
| TLPT1 -                                       | Transparent Link Pass Through ENABLE                         |  |  |  |
| TLPT2 -                                       | Transparent Link Pass Through DISABLE                        |  |  |  |
| F10 -                                         | Force 10Mbps                                                 |  |  |  |
| F100 -                                        | Force 100Mbps                                                |  |  |  |
| FF –                                          | Force Full Duplex                                            |  |  |  |
| FH -                                          | Force Half Duplex                                            |  |  |  |
|                                               |                                                              |  |  |  |
| S –                                           | Save new Configuration and Exit                              |  |  |  |
| Q –                                           | Exit without saving Configuration                            |  |  |  |
| ->                                            |                                                              |  |  |  |

## **Operation** -- **Continued**

To show the configuration menu for the remote device:

- 1. At the prompt, type the letter "C," press the spacebar, then type the letter "R."
- 2. Press the ENTER key and the remote device configuration menu will appear:

```
Note: In this menu, the T1/E1/J1 commands for remote loopback, for example,
type the command this way: LL, press the spacebar, then
type the <u>port number</u>, press spacebar, then type
the <u>number</u> of the command, in this case (<u>1</u>= enable or <u>2</u> =
disable).
```

The command sequence Is Not case sensitive.

Remote Device Configuration Menu:

```
*T1/E1/J1:
LL x 1 - Local Loopback on T1/E1/J1 Port x ENABLE
LL x 2 - Local Loopback on T1/E1/J1 Port x DISABLE
RL x 1 - Remote Loopback on T1/E1/J1 Port x ENABLE
RL x 2 - Remote Loopback on T1/E1/J1 Port x DISABLE
XE x - Enable Transmit AIS on LOS for Port x
XD x - Disable Transmit AIS on LOS for Port x
EB x - Encoding set to B8ZS on Port x
EA x - Encoding set to AMI on Port x
*RS-232:
Вх
     - Serial port baud rate (1=9600, 2=19200, 3=36400,
4=57600)
*Enet 10/100:
A1
      - Autonegotiation ENABLE
A2
      - Autonegotiation DISABLE
TLPT1 - Transparent Link Pass Through ENABLE
TLPT2 - Transparent Link Pass Through DISABLE
     - Force 10Mbps
F10
F100 - Force 100Mbps
FF
      - Force Full Duplex
FH
      - Force Half Duplex
S
      - Save new Configuration and Exit
      - Exit without saving Configuration
0
->
```

## **Operation -- continued**

To update the PIC code of a remote device:

- 1. At the prompt, type the letter "U."
- 2. Press the ENTER key and the code will start to transfer. On the screen, the incrementing percent line shows the percent of the transferring code:

```
Fiber Load...Transferring of binary pic code to remote... 6 percent...
```

**Note:** This command will take several minutes to complete. Do Not power down the device or break the fiber connection during this code transfer.

To enable hardware bypass mode for software control:

- 1. At the prompt, type the letter "B."
- 2. Press the ENTER key and a Reset message will appear on the screen.
- 3. Type the letter "Y" to Enable H/W Bypass.
- 4. Press the ENTER key. When the Reset completes, the "login" prompt will appear.

#### -> b

```
This command will cause reset. Are you SURE you wish to reset device (y/n)?
Enable H/W Bypass...
```

Resetting Board!

Type 'L' to login ->

To disable the hardware bypass mode:

- 1. At the prompt, type the letter "B" again.
- 2. Press the ENTER key and a Reset message will appear on the screen.
- 3. Type the letter "Y" to Disable H/W Bypass.
- 4. Press the ENTER key. When the Reset completes, the "login" prompt will appear as show below.

#### -> b

->

```
This command will cause reset. Are you SURE you wish to
reset device (y/n)?
Disable H/W Bypass...
Resetting Board!
Type 'L' to login
```

## **Operation -- continued**

### To Reset the local device:

Caution: This command will interrupt T1/E1 and Ethernet traffic. It will take several seconds to restore the data path. Failure to observe this caution might cause data loss.

- 1. At the prompt, type the letter "R."
- 2. Press the ENTER key to send the Reset signal to the remote device. Look for the Type 'L' to login prompt, indicating success.

-> r Reset Exchanging Config and Serial Number with Remote Card...wait... Done. Type 'L' to login

->

# **Cable Specifications**

The physical characteristics must meet or exceed ITU and IEEE802.3 specifications.

### Fiber cable

| Cable                                                                                                    |                                                                                        |
|----------------------------------------------------------------------------------------------------|----------------------------------------------------------------------------------------|
| Bit Error Rate:<br>Single mode fiber (recommended):<br>Multimode fiber (recommended):<br>Multimode fiber (optional):                                       | <10-9<br>9 μm<br>62.5/125 μm<br>100/140, 85/140, 50                                    |
| S4TEF1011-110<br>Fiber Optic Transmitter Power:<br>Fiber Optic Receiver Sensitivity:<br>Link Budget:                                                       | 1300 nm multimode<br>min: -19.0 dBm<br>min: -30.0 dBm<br>11.0 dB                       |
| S4TEF1013-110<br>Fiber Optic Transmitter Power:<br>Fiber Optic Receiver Sensitivity:<br>Link Budget:                                                       | 1300 nm multimode<br>min: -19.0 dBm<br>min: -30.0 dBm<br>11.0 dB                       |
| S4TEF1014-110<br>Fiber-optic Transmitter Power:<br>Fiber-optic Receiver Sensitivity:<br>Link Budget:                                                       | 1310 nm single mod<br>min: -15.0 dBm<br>min: -31.0 dBm<br>16.0 dB                      |
| S4TEF1015-110 (long haul)<br>Fiber-optic Transmitter Power:<br>Fiber-optic Receiver Sensitivity:<br>Link Budget:                                           | 1310 nm single mod<br>min: -8.0 dBm<br>min: -34.0 dBm<br>26.0 dB                       |
| S4TEF1016-110 (extra long haul)<br>S4TEF1017-110 (long wave length)<br>Fiber-optic Transmitter Power:<br>Fiber-optic Receiver Sensitivity:<br>Link Budget: | 1310 nm single mod<br>1550 nm single mod<br>min: -5.0 dBm<br>min: -34.0 dBm<br>29.0 dB |
| S4TEF1018-110<br>Fiber-optic Transmitter Power:<br>Fiber-optic Receiver Sensitivity:<br>Link Budget:                                                       | 1300 nm multimode<br>min: -19.0 dBm<br>min: -30.0 dBm<br>11.0 dB                       |
| S4TEF1029-110<br>S4TEF1029-111<br>Fiber-optic Transmitter Power:<br>Fiber-optic Receiver Sensitivity:<br>Link Budget:                                      | 1310 nm TX/1550 n<br>1550 nm TX/1310 n<br>min: -13.0 dBm<br>min: -32.0 dBm<br>19.0 dB  |
| S4TEF1029-112<br>S4TEF1029-113<br>Fiber-optic Transmitter Power:<br>Fiber-optic Receiver Sensitivity:<br>Link Budget:                                      | 1310 nm TX/1550 n<br>1550 nm TX/1310 n<br>min: -8.0 dBm<br>min: -33.0 dBm<br>25.0 dB   |
| S4TEF1035-110                                                                                                    | 1550 nm single mode                                                                    |

Fiber-optic Transmitter Power: Fiber-optic Receiver Sensitivity: Link Budget:

0/125 µm

max: -14.0 dBm max: -14.0 dBm

max: -14.0 dBm max: -14.0 dBm

le max: -8.0 dBm max: -8.0 dBm

le max: -2.0 dBm max: -7.0 dBm

le le max: 0.0 dBm max: -7.0 dBm

max: -14.0 dBm max: -14.0 dBm

nm RX simplex nm RX simplex max: -6.0 dBm max: -3.0 dBm

nm RX simplex nm RX simplex max: -3.0 dBm max: -3.0 dBm

max: 5.0 dBm min: 0.0 dBm max: -3.0 dBm min: -36.0 dBm 36.0 dB

## **Cable Specifications -- Continued**

The fiber optic transmitters on this device meet Class 1 Laser safety requirements per IEC-825/CDRH standards and complies with 21 CFR1040.10 and 21 CFR1040.11.

### **Ethernet cable**

| Category 3: | (minimum | requirement | for 10 | Mb/s operation) |
|-------------|----------|-------------|--------|-----------------|
|-------------|----------|-------------|--------|-----------------|

| Gauge                             | 24 to 22 AWG            |
|-----------------------------------|-------------------------|
| Attenuation                       | 11.5 dB/100m @ 5-11 MHz |
| Maximum cable distance            | 100 meters              |
| tegory 5: (minimum requirement fo | r 100 Mb/s operation)   |

| or 100 Mb/s operation)  |
|-------------------------|
| 24 to 22 AWG            |
| 22.0 dB /100m @ 100 MHz |
| 100 meters              |
|                         |

• Straight-through (MDI) or crossover (MDI-X) cable may be used.

• Shielded (STP) or unshielded (UTP) twisted-pair cable may be used.

- Pins 1&2 and 3&6 are the two active pairs in an Ethernet network .
- Use only dedicated wire pairs for the active pins:
- (e.g., blue/white & white/blue, orange/white & white/orange, etc.)
- Do not use flat or silver satin wire.

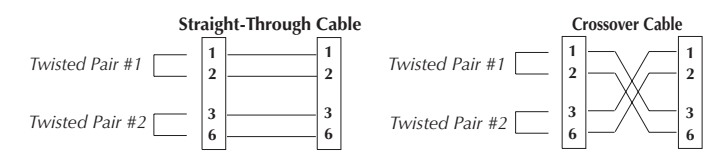

### T1/E1 cable

Category 3: (minimum requirement) Connector: Electrical network connection: Mechanical arrangement: Usage: Interface codes: Cable type: Long Haul T1: E1: J1: DSX-1:

RJ-48C

Single 4-wire (*Tip/Ring - Tip1/Ring1*) 8-position miniature modular jack 1.544 Mb/s access lines 04DU9 (*any applicable*)

0db, -7.5dp, -15db, -22db E1 3.0V, 120 ohm 0-655', 110 ohm 0-133', 133-266', 266-399', 399-533', 533-655', 100 ohm

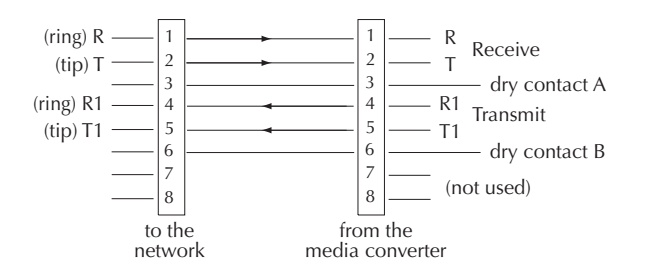

## Cable Specifications – Continued

### RS-232 cable (included with the media converter)

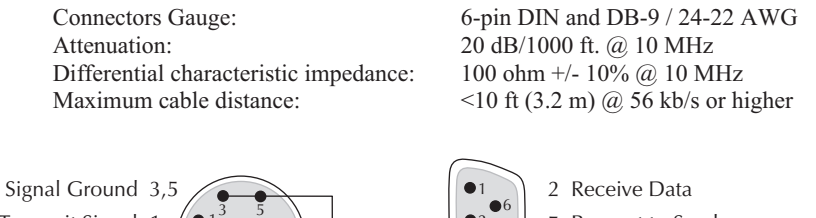

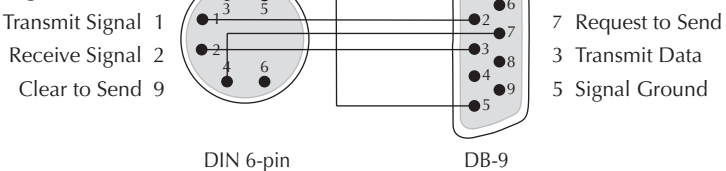

# **Technical Specifications**

| For use with | Transition | Networks | Model | S4TEF | 10xx-11x | or equivalent. |
|--------------|------------|----------|-------|-------|----------|----------------|
|--------------|------------|----------|-------|-------|----------|----------------|

| Standards                                                         | IEEE 802.3™, G.703, AMI/B8Z3/HDB3                                                                                                    |
|-------------------------------------------------------------------|----------------------------------------------------------------------------------------------------|
| Data Rate                                                         | Copper: 10 Mb/s, 100 Mb/s; Fiber: 100 Mb/s                                                                                                    |
| Dimensions                                                        | 3.7" x 4.7" x 1.8" (93 x 120 x 47 mm)                                                                                                    |
| Weight                                                            | 1 lb. (0.45 kg) approximate                                                                                                    |
| Power Consumption                                                 | 6.0 watts                                                                                                    |
| Power Supply                                                      | 12VDC, 0.8A (North Am., Europe, Japan, Latin Am.)<br>12 VDC, 1.25A (UK, Australia, N.Z., South Africa)<br>(The external power supply provided with this product<br>is UL listed by the power supplier's manufacturer.) |
| Packet Size                                                       | Memory: 256 K bytes<br>Maximum packet size: 1536 bytes<br>Unicast MAC addresses: 1000                                                                                                    |
| Power Consumption                                                 | 6.0 watts                                                                                                    |
| Operating temp:<br>Storage Temperature:<br>Humidity:<br>Altitude: | 0°C to 50°C (32°F to 122°F)<br>-40°C to 85°C (-40°F to 185°F)<br>5% to 95%, non-condensing<br>0 to 10,000 feet                                                                                                    |
| Warranty:                                                         | Lifetime                                                                                                    |
| *Manufacturer's rated amb                                         | bient temperature.                                                                                                    |

Product is certified by the manufacturer to comply with DHHS Rule 21/CFR, Subchapter J applicable at the date of manufacture.

<u>CAUTION</u>: Visible and invisible laser radiation when open. Do not stare into beam or view directly with optical instruments. Use of controls, adjustments or the performance of procedures other than those specified herein may result in hazardous radiation exposure.

# Troubleshooting

If the media converter fails, isolate and correct the failure by determining the answers to the following questions and then taking the indicated action:

1. Is the "PWR" LED illuminated?

NO

- Ensure that the power adapter is the proper type of voltage and cycle frequency for the outlet (See "Power Supply" on page 15.)
- Ensure the power adapter is properly installed in the media converter and in the grounded outlet.
- Contact Tech Support: 1-800-260-1312, Int'l: 00-1-952-941-7600.

YES

- Proceed to step 2.
- 2. Is the "LKF" LED illuminated?

NO

- Check the fiber cables for proper connection.
- Verify that the TX and RX cables on the local media converter are connected to the RX and TX ports, respectively, on the remote media converter.
- Contact Tech Support: 1-800-260-1312, Int'l: 00-1-952-941-7600.

YES

- Proceed to step 3.
- 3. Is the "Duplex/Link" LED illuminated?

NO

- Check the copper cables for proper connection.
- Contact Tech Support: 1-800-260-1312, Int'l: 00-1-952-941-7600. YES
- Amber = The media converter has selected half-duplex mode.
- Green = The media converter has selected full-duplex mode.
- If the mode is not correct, disconnect and reconnect the twisted pair cable to restart the initialization process.
- Proceed to step 4.
- 4. Is the "Speed" LED illuminated?

NO

- Check the copper cables for proper connection.
- Contact Tech Support: 1-800-260-1312, Int'l: 00-1-952-941-7600. YES
- Amber = The media converter has selected 10Mb/s operation.
- Green = The media converter has selected 100Mb/s operation.
- If the speed is not correct, disconnect and reconnect the twisted pair cable to restart the initialization process.
- Proceed to step 5.

# Troubleshooting -- Continued

- 5. Is the "LNK" LED on a T1/E1 port *(with a copper cable installed)* illuminated? NO
  - Check the copper cable connected to that T1/E1 port for proper connection.
  - Contact Tech Support: 1-800-260-1312, Int'l: 00-1-952-941-7600.
  - YES
  - Proceed to step 6.
- 6. Is the "AIS" LED on a T1/E1 port (*with a copper cable installed*) illuminated? YES
  - The device connected to the T1/E1 port has failed. Correct the device failure.
  - Contact Tech Support: 1-800-260-1312, Int'l: 00-1-952-941-7600.
  - NO
  - Proceed to step 7.
- 7. Is data transfer failing on the fiber port?
  - YES
  - Verify the local fiber connection by starting a remote fiber loop-back:
    - HW mode: set the remote converter to fiber loop-back.
  - SW mode: enter the remote fiber loop-back command.
  - Use a bit error test unit to run a bit error test.

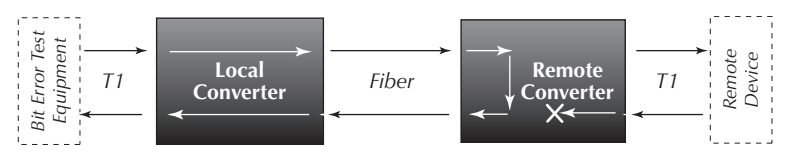

- Verify the remote fiber connection by starting a local fiber loop-back:
- HW mode: set the local converter to fiber loop-back.
- SW mode: enter the remote fiber loop-back command.
- Use a bit error test unit to run a bit error test.

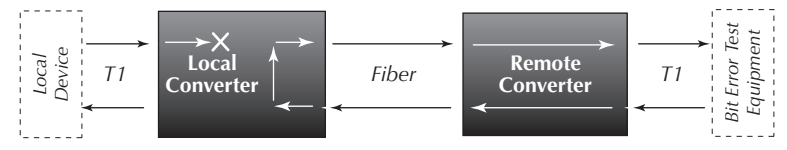

- Contact Tech Support: 1-800-260-1312, Int'l: 00-1-952-941-7600. NO
- Contact Tech Support: 1-800-260-1312, Int'l: 00-1-952-941-7600.

# **Contact Us**

#### **Technical support**

Technical support is available 24 hours a day.US and Canada:1-800-260-1312International:00-1-952-941-7600

#### **Transition now**

Chat live via the Web with Transition Networks Technical Support. Log onto www.transition.com and click the Transition Now link.

#### Web-Based seminars

Transition Networks provides seminars via live web-based training. Log onto www.transition.com and click the Learning Center link.

#### E-Mail

Ask a question anytime by sending an e-mail to our technical support staff. techsupport@transition.com

#### Address

| Transition Networ | ks            |
|-------------------|---------------|
| 6475 City West Pa | ırkway        |
| Minneapolis, MN   | 55344, U.S.A. |
| Telephone:        | 952-941-7600  |
| Toll free:        | 800-526-9267  |
| Fax:              | 952-941-2322  |

| TRANSITION                                                                                                    | Declaration of Conformity                                   |  |
|----------------------------------------------------------------------------------------------------|-------------------------------------------------------------|--|
| Name of Mfg:                                                                                                    | Transition Networks                                         |  |
|                                                                                                    | 6475 City West Parkway, Minneapolis MN 55344 U.S.A.         |  |
| Model:                                                                                                    | S4TEF10xx-11x Series Media Converters                       |  |
| Part Number(s):                                                                                                    | S4TEF1011-110, S4TEF1013-110, S4TEF1014-110, S4TEF1015-110, |  |
|                                                                                                    | S4TEF1016-110, S4TEF1017-110, S4TEF1018-110, S4TEF1029-110, |  |
|                                                                                                    | S4TEF1029-111, S4TEF1029-112, S4TEF1029-113, S4TEF1035-110  |  |
| Regulation:                                                                                                    | EMC Directive 89/336/EEC                                    |  |
| Purpose: To declare that the S4TEF10xx-11x to which this declaration refers is in conformity with the following standards. |                                                             |  |
| EN 55022:1994 + A1:1995 + A2:1997; EN 55024:1998 + A1+A13546:20002                                                         |                                                             |  |
| I, the undersigned, hereby declare that the equipment specified above conforms to the above                                |                                                             |  |

| Stephen anderson                                | May. 200 |
|-------------------------------------------------|----------|
|                                                 |          |
| Stephen Anderson, Vice-President of Engineering | Date     |

# **Compliance Information**

### CE Mark

### **FCC regulations**

This equipment has been tested and found to comply with the limits for a Class A digital device, pursuant to part 15 of the FCC rules. These limits are designed to provide reasonable protection against harmful interference when the equipment is operated in a commercial environment. This equipment generates, uses, and can radiate radio frequency energy and, if not installed and used in accordance with the instruction manual, may cause harmful interference to radio communications. Operation of this equipment in a residential area is likely to cause harmful interference, in which case the user will be required to correct the interference at the user's own expense.

#### **Canadian regulations**

This digital apparatus does not exceed the Class A limits for radio noise for digital apparatus set out on the radio interference regulations of the Canadian Department of Communications. Le présent appareil numérique n'émet pas de bruits radioélectriques dépassant les limites applicables aux appareils numériques de la Class A prescrites dans le Règlement sur le brouillage radioélectrique édicté par le ministère des Communications du Canada.

#### **European regulations**

Warning This is a Class A product. In a domestic environment this product may cause radio interference in which case the user may be required to take adequate measures. Achtung! Dieses ist ein Gerät der Funkstörgrenzwertklasse A. In Wohnbereichen können bei Betrieb dieses Gerätes Rundfunkstörungen auftreten, in diesem Fäll ist der Benutzer für Gegenmaßnahmen verantwortlich.

**Attention!** Ceci est un produit de Classe A. Dans un environment domestique, ce produit risque de créer des interférences radioélectriques, il appartiendra alors à l'utilsateur de prende les measures spécifiques appropriées.

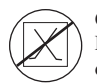

CAUTION: RJ connectors are NOT INTENDED FOR CONNECTION TO THE PUBLIC TELEPHONE NETWORK. Failure to observe this caution could result in damage to the public telephone network.

Der Anschluss dieses Gerätes an ein öffentlickes Telekommunikationsnetz in den EG-Mitgliedstaaten verstösst gegen die jeweligen einzelstaatlichen Gesetze zur Anwendung der Richtlinie 91/263/EWG zur Angleichung der Rechtsvorschriften der Mitgliedstaaten über Telekommunikationsendeinrichtungen einschliesslich der gegenseitigen Anerkennung ihrer Konformität.

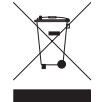

In accordance with European Union Directive 2002/96/EC of the European Parliament and of the Council of 27 January 2003, Transition Networks will accept post usage returns of this product for proper disposal. The contact information for this activity can be found in the 'Contact Us' portion of this document.

## Compliance -- continued

#### VCCI Class 1 compliance

This equipment is in the 1st Class category (information equipment to be used in commercial and/or industrial areas) and conforms to the standards set by the Voluntary Control Council For

Interference by Data Processing Equipment and Electronic Office Machines aimed at preventing radio interference in commercial and/or industrial areas. When used in a residential area or in an adjacent area thereto, interference may be caused to radio and TV receivers, etc. Read the instructions for correct handling.

この装置は、第一種情報装置(商工業地域において使用されるべき情報装置)で商工業地域での電波障害防止を目的とした情報処理装置等電波障害自 主規制協議会(VCC1)基準に適合しております。 従って、住宅地域またはその隣接した地域で使用すると、ラジオ、テレビ

ジョン受信機等に受信障害を与えることがあります。

取扱説明書に従って正しい取り扱いをして下さい。

#### Trademark notice

All trademarks and registered trademarks are the property of their respective owners.

### Copyright restrictions

© 2005 Transition Networks.

All rights reserved. No part of this work may be reproduced or used in any form or by any means - graphic, electronic, or mechanical - without written permission from Transition Networks.